# Konfigurieren eines standortübergreifenden FlexVPN-Tunnels mit einem Peer mit dynamischer IP-Adresse

### Inhalt

Einleitung Voraussetzungen Anforderungen Verwendete Komponenten Hintergrundinformationen Netzwerkdiagramm Konfigurationen Konfiguration auf dem Router der Zentrale Konfiguration des Außenstellen-Routers Routing-Konfiguration Vollständige Konfiguration des Router-Hauptsitzes Konfiguration des Außenstellen-Routers abgeschlossen Überprüfung Fehlerbehebung Zugehörige Informationen

# Einleitung

In diesem Dokument wird die Konfiguration eines FlexVPN-Site-to-Site-VPN-Tunnels zwischen zwei Cisco Routern beschrieben, wenn der Remote-Peer über eine dynamische IP-Adresse verfügt.

### Voraussetzungen

### Anforderungen

Cisco empfiehlt, dass Sie über Kenntnisse in folgenden Bereichen verfügen:

- FlexVPN
- IKEv2-Protokoll

#### Verwendete Komponenten

Die Informationen in diesem Dokument basierend auf folgenden Software- und Hardware-Versionen:

- CSR1000V-Gerät
- Cisco IOS® XE Software, Version 17.3.4

Die Informationen in diesem Dokument beziehen sich auf Geräte in einer speziell eingerichteten Testumgebung. Alle Geräte, die in diesem Dokument benutzt wurden, begannen mit einer gelöschten (Nichterfüllungs) Konfiguration. Wenn Ihr Netzwerk in Betrieb ist, stellen Sie sicher, dass Sie die möglichen Auswirkungen aller Befehle kennen.

## Hintergrundinformationen

### Netzwerkdiagramm

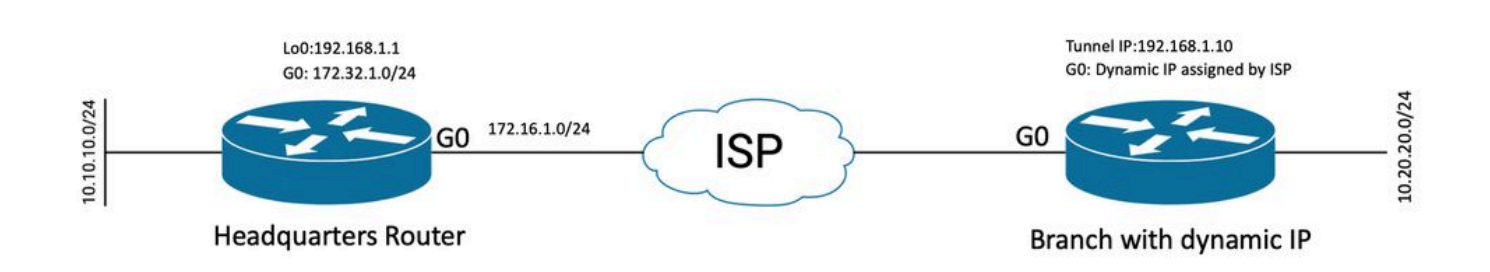

Topologie für dynamische Peers

Die Topologie in diesem Beispiel zeigt einen Cisco Router und einen anderen Cisco Router, der über eine dynamische IP-Adresse auf der öffentlich zugänglichen Schnittstelle verfügt.

### Konfigurationen

In diesem Abschnitt wird beschrieben, wie der standortübergreifende FlexVPN-Tunnel auf einem Cisco Router konfiguriert wird, wenn der Remote-Peer eine dynamische IP-Adresse verwendet.

In diesem Konfigurationsbeispiel wird die Pre-Shared-Key (PSK)-Authentifizierungsmethode verwendet. Es kann jedoch auch die Public Key Infrastructure (PKI) verwendet werden.

#### Konfiguration auf dem Router der Zentrale

In diesem Beispiel wurden die IKEv2 Smart Defaults des Routers verwendet. Die Funktion IKEv2 Smart Defaults minimiert die FlexVPN-Konfiguration, da sie die meisten Anwendungsfälle abdeckt. IKEv2 Smart Defaults können für bestimmte Anwendungsfälle angepasst werden, dies wird jedoch nicht empfohlen. Die intelligenten Standardeinstellungen umfassen die IKEv2-Autorisierungsrichtlinie, das IKEv2-Angebot, die IKEv2-Richtlinie, das Internet Protocol Security (IPsec) Profile und den IPsec-Transformationssatz.

Um die Standardwerte in Ihrem Gerät zu überprüfen, können Sie die unten aufgeführten Befehle ausführen.

• show crypto ikev2, Autorisierungsrichtlinie Standard

- show crypto ikev2, Standardvorschlag
- show crypto ikev2, Richtlinie Standard
- show crypto ipsec profile default
- · show crypto ipsec transformation-set default

Schritt 1 Konfigurieren des IKEv2-Keyrings

- In diesem Fall kennt der Router im Hauptsitz die Peer-IP nicht, da sie dynamisch ist, und stimmt daher mit einer IP-Adresse überein.
- Remote- und lokale Schlüssel werden ebenfalls konfiguriert.
- Es wird empfohlen, starke Schlüssel zu haben, um Schwachstellen zu vermeiden.

```
crypto ikev2 keyring FLEXVPN_KEYRING
peer spoke
address 0.0.0.0 0.0.0.0
pre-shared-key local Cisco123
pre-shared-key remote Cisco123
```

Schritt 2: Konfigurieren des AAA-Modells (Authentication, Authorization and Accounting)

- Dadurch wird das Management-Framework für die Benutzer erstellt, die für diese Instanz eine Verbindung herstellen können.
- Da die Verbindungsaushandlung von diesem Gerät aus initiiert wird, verweist das Modell auf seine lokale Datenbank, um die autorisierten Benutzer zu bestimmen.

aaa new-model aaa authorization network FLEXVPN local

Schritt 3 Konfigurieren des IKEv2-Profils

- Da die Remote-Peer-IP-Adresse dynamisch ist, können Sie keine bestimmte IP-Adresse verwenden, um den Peer zu identifizieren.
- Sie können den Remote-Peer jedoch anhand der auf dem Peer-Gerät definierten Domäne, des FQDN oder der Schlüssel-ID identifizieren.
- Die AAA-Gruppe (Authentication, Authorization and Accounting) muss f
  ür die Autorisierungsmethode des Profils hinzugef
  ügt werden, wobei als Methode PSK verwendet wird.
- Wenn die Authentifizierungsmethode PKI ist, wird sie hier als cert anstatt PKI angegeben.
- Da das Ziel darin besteht, eine dynamische virtuelle Tunnelschnittstelle (dVTI) zu erstellen, ist dieses Profil mit einer virtuellen Vorlage verknüpft.

match identity remote key-id Peer123
identity local address 172.16.1.1
authentication remote pre-share
authentication local pre-share
keyring local FLEXVPN\_KEYRING
aaa authorization group psk list FLEXVPN default
virtual-template 1

Schritt 4 Konfigurieren des IPsec-Profils

- Ein benutzerdefiniertes IPsec-Profil kann konfiguriert werden, wenn Sie das Standardprofil nicht verwenden.
- Das in Schritt 3 erstellte IKEv2-Profil wird diesem IPsec-Profil zugeordnet.

crypto ipsec profile defualt
 set ikev2-profile FLEXVPN\_PROFILE

Schritt 5 Konfigurieren der Loopback-Schnittstelle und Virtual Template Interface

- Da das Remote-Gerät über eine dynamische IP-Adresse verfügt, muss aus einer Vorlage ein dVTI erstellt werden.
- Bei dieser virtuellen Vorlage handelt es sich um eine Konfigurationsvorlage, aus der dynamische Virtual-Access-Schnittstellen erstellt werden.

interface Loopback1
 ip address 192.168.1.1 255.255.255.0

interface Virtual-Template1 type tunnel ip unnumbered Loopback1 tunnel protection ipsec profile default

#### Konfiguration des Außenstellen-Routers

Konfigurieren Sie für den Router der Außenstelle den IKEv2-Keyring, das AAA-Modell, das IPsec-Profil und das IKEv2-Profil wie in den vorherigen Schritten beschrieben, einschließlich der erforderlichen Konfigurationsänderungen und der nachfolgend beschriebenen:

1. Konfigurieren Sie die lokale Identität, die als Kennung an den Router im Hauptsitz gesendet wird.

identity local key-id Peer123
match identity remote address 172.16.1.1
authentication remote pre-share
authentication local pre-share
keyring local FLEXVPN\_KEYRING
aaa authorization group psk list FLEXVPN default

Schritt 5: Konfigurieren der statischen virtuellen Tunnelschnittstelle

• Da die IP-Adresse für den Router im Hauptsitz bekannt ist und nicht geändert wird, wird eine statische VTI-Schnittstelle konfiguriert.

interface Tunnel0
ip address 192.168.1.10 255.255.255.0
tunnel source GigabitEthernet0
tunnel destination 172.16.1.1
tunnel protection ipsec profile default

#### **Routing-Konfiguration**

In diesem Beispiel wird das Routing bei der Einrichtung der IKEv2-Sicherheitszuordnung (Security Association, SA) mit der Konfiguration einer Zugriffskontrollliste definiert. Dies definiert den Datenverkehr, der über das VPN gesendet wird. Sie können auch dynamische Routing-Protokolle konfigurieren. Dies ist jedoch nicht im Umfang dieses Dokuments enthalten.

Schritt 5: Definieren der ACL

Router im Hauptsitz:

```
ip access-list standard Flex-ACL
  permit 10.10.10.0 255.255.255.0
```

Zweigstellen-Router:

```
ip access-list standard Flex-ACL
  permit 10.20.20.0 255.255.255.0
```

Schritt 6: Ändern Sie die IKEv2-Autorisierungsprofile auf jedem Router, um die ACL festzulegen.

```
crypto ikev2 authorization policy default route set interface
```

route set access-list Flex-ACL

#### Vollständige Konfiguration des Router-Hauptsitzes

aaa new-model aaa authorization network FLEXVPN local crypto ikev2 authorization policy default route set interface route set access-list Flex-ACL crypto ikev2 keyring FLEXVPN\_KEYRING peer spoke address 0.0.0.0 0.0.0.0 pre-shared-key local Cisco123 pre-shared-key remote Cisco123 crypto ikev2 profile FLEXVPN\_PROFILE match identity remote key-id Peer123 identity local address 172.16.1.1 authentication remote pre-share authentication local pre-share keyring local FLEXVPN\_KEYRING aaa authorization group psk list FLEXVPN default virtual-template 1 crypto ipsec profile default set ikev2-profile FLEXVPN\_PROFILE interface Loopback1 ip address 192.168.1.1 255.255.255.0 interface Loopback10 ip address 10.10.10.10 255.255.255 interface GigabitEthernet0 ip address 172.16.1.1 255.255.255.0 interface Virtual-Template1 type tunnel ip unnumbered Loopback1 tunnel protection ipsec profile default ip access-list standard Flex-ACL 5 permit 10.10.10.0 255.255.255.0

#### Konfiguration des Außenstellen-Routers abgeschlossen

aaa new-model aaa authorization network FLEXVPN local

crypto ikev2 authorization policy default route set interface

```
route set access-list Flex-ACL
crypto ikev2 keyring FLEXVPN_KEYRING
 peer HUB
 address 0.0.0.0 0.0.0.0
 pre-shared-key local Cisco123
 pre-shared-key remote Cisco123
crypto ikev2 profile FLEXVPN_PROFILE
 identity local key-id Peer123
match identity remote address 172.16.1.1
 authentication remote pre-share
 authentication local pre-share
 keyring local FLEXVPN_KEYRING
 aaa authorization group psk list FLEXVPN default
crypto ipsec profile default
 set ikev2-profile FLEXVPN_PROFILE
interface Loopback20
 ip address 10.20.20.20 255.255.255.255
interface Tunnel0
 ip address 192.168.1.10 255.255.255.0
 tunnel source GigabitEthernet0
 tunnel destination 172.16.1.1
 tunnel protection ipsec profile default
interface GigabitEthernet0
 ip address dhcp
negotiation auto
ip access-list standard Flex-ACL
 10 permit 10.20.20.0 255.255.255.0
```

### Überprüfung

Um den Tunnel zu verifizieren, müssen Sie sicherstellen, dass Phase 1 und Phase 2 in Betrieb sind und ordnungsgemäß funktionieren.

```
Headquarter#show crypto ikev2 sa detail
IPv4 Crypto IKEv2 SA
Tunnel-id Local
                                                      fvrf/ivrf
                                Remote
                                                                           Status
                                                                           READY
1
          172.16.1.1/500
                                172.16.2.1/500
                                                      none/none
      Encr: AES-CBC, keysize: 256, PRF: SHA512, Hash: SHA512, DH Grp:19, Auth sign: PSK, Auth verify: P
      Life/Active Time: 86400/74645 sec
      CE id: 61256, Session-id: 1
      Status Description: Negotiation done
      Local spi: D5129F36B1180175
                                        Remote spi: F9298874F90BFEC7
      Local id: 172.16.1.1
      Remote id: 172.16.2.1
      Local req msg id: 16
                                        Remote req msg id:
                                                            31
      Local next msg id: 16
                                        Remote next msg id: 31
      Local req queued: 16
                                        Remote reg queued: 31
      Local window:
                         5
                                        Remote window:
                                                            5
```

DPD configured for 0 seconds, retry 0 Fragmentation not configured. Dynamic Route Update: enabled Extended Authentication not configured. NAT-T is not detected Cisco Trust Security SGT is disabled Initiator of SA : No -----> This section shows the traffic to be routed acros Remote subnets: 192.168.1.10 255.255.255.255 10.20.20.20 255.255.255.255 IPv6 Crypto IKEv2 SA Phase 2, IPSec Headquarter#show crypto ipsec sa interface: Virtual-Access1 Crypto map tag: Virtual-Access1-head-0, local addr 172.16.1.1 protected vrf: (none) local ident (addr/mask/prot/port): (172.16.1.1/255.255.255.255/47/0) remote ident (addr/mask/prot/port): (172.16.2.1/255.255.255.255/47/0) current\_peer 172.16.2.1 port 500 PERMIT, flags={origin\_is\_acl,} #pkts encaps: 225, #pkts encrypt: 0, #pkts digest: 0 #pkts decaps: 225, #pkts decrypt: 225, #pkts verify: 225 #pkts compressed: 0, #pkts decompressed: 0 #pkts not compressed: 0, #pkts compr. failed: 0 #pkts not decompressed: 0, #pkts decompress failed: 0 #send errors 0, #recv errors 0 local crypto endpt.: 172.16.1.1, remote crypto endpt.: 172.16.2.1 plaintext mtu 1458, path mtu 1500, ip mtu 1500, ip mtu idb GigabitEthernetO current outbound spi: 0xC124D7C1(3240417217) PFS (Y/N): N, DH group: none inbound esp sas: spi: 0xC2AADCAB(3265977515) transform: esp-aes esp-sha-hmac , in use settings ={Transport, } conn id: 2912, flow\_id: CSR:912, sibling\_flags FFFFFFF80000008, crypto map: Virtual-Access1-he sa timing: remaining key lifetime (k/sec): (4607993/628) IV size: 16 bytes replay detection support: Y Status: ACTIVE(ACTIVE) inbound ah sas: inbound pcp sas: outbound esp sas: spi: 0xC124D7C1(3240417217) transform: esp-aes esp-sha-hmac , in use settings ={Transport, } conn id: 2911, flow\_id: CSR:911, sibling\_flags FFFFFF80000008, crypto map: Virtual-Access1-he sa timing: remaining key lifetime (k/sec): (4608000/628) IV size: 16 bytes

```
replay detection support: Y
Status: ACTIVE(ACTIVE)
outbound ah sas:
```

outbound pcp sas:

Sie müssen auch überprüfen, ob sich die Virtual Access-Schnittstelle im UP-Status befindet.

show interface Virtual-Access1 Virtual-Access2 is up, line protocol is up Hardware is Virtual Access interface Interface is unnumbered. Using address of Loopback1 (192.168.1.1) MTU 9934 bytes, BW 100 Kbit/sec, DLY 50000 usec, reliability 255/255, txload 1/255, rxload 1/255 Encapsulation TUNNEL Tunnel vaccess, cloned from Virtual-Template1 Vaccess status 0x4, loopback not set Keepalive not set Tunnel linestate evaluation up Tunnel source 172.16.1.1, destination 172.16.2.1 Tunnel protocol/transport GRE/IP Key disabled, sequencing disabled Checksumming of packets disabled Tunnel TTL 255, Fast tunneling enabled Tunnel transport MTU 1434 bytes Tunnel transmit bandwidth 8000 (kbps) Tunnel receive bandwidth 8000 (kbps) Tunnel protection via IPSec (profile "default") Last input 20:53:34, output 20:53:34, output hang never Last clearing of "show interface" counters 20:55:43 Input queue: 0/375/0/0 (size/max/drops/flushes); Total output drops: 0 Queueing strategy: fifo Output queue: 0/0 (size/max) 5 minute input rate 0 bits/sec, 0 packets/sec 5 minute output rate 0 bits/sec, 0 packets/sec 586 packets input, 149182 bytes, 0 no buffer Received 0 broadcasts (0 IP multicasts) 0 runts, 0 giants, 0 throttles 0 input errors, 0 CRC, 0 frame, 0 overrun, 0 ignored, 0 abort 15 packets output, 1860 bytes, 0 underruns Output 0 broadcasts (0 IP multicasts) 0 output errors, 0 collisions, 0 interface resets 0 unknown protocol drops 0 output buffer failures, 0 output buffers swapped out

### Fehlerbehebung

In diesem Abschnitt wird die Fehlerbehebung bei der Tunneleinrichtung beschrieben.

Führen Sie die folgenden Schritte aus, wenn die IKE-Verhandlung fehlschlägt:

1. Überprüfen Sie mit den folgenden Befehlen den aktuellen Status:

- show crypto ikev2 sa
- show crypto ipsec sa
- Kryptografiesitzung anzeigen
- 2. Verwenden Sie diese Befehle, um den Tunnelaushandlungsprozess zu debuggen:
  - debuggen crypto ikev2
  - debuggen crypto ipsec

# Zugehörige Informationen

<u>Technischer Support und Downloads von Cisco</u>

#### Informationen zu dieser Übersetzung

Cisco hat dieses Dokument maschinell übersetzen und von einem menschlichen Übersetzer editieren und korrigieren lassen, um unseren Benutzern auf der ganzen Welt Support-Inhalte in ihrer eigenen Sprache zu bieten. Bitte beachten Sie, dass selbst die beste maschinelle Übersetzung nicht so genau ist wie eine von einem professionellen Übersetzer angefertigte. Cisco Systems, Inc. übernimmt keine Haftung für die Richtigkeit dieser Übersetzungen und empfiehlt, immer das englische Originaldokument (siehe bereitgestellter Link) heranzuziehen.